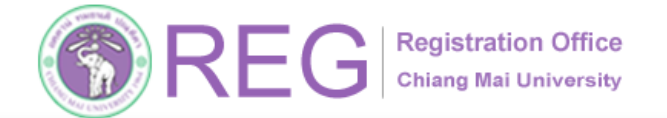

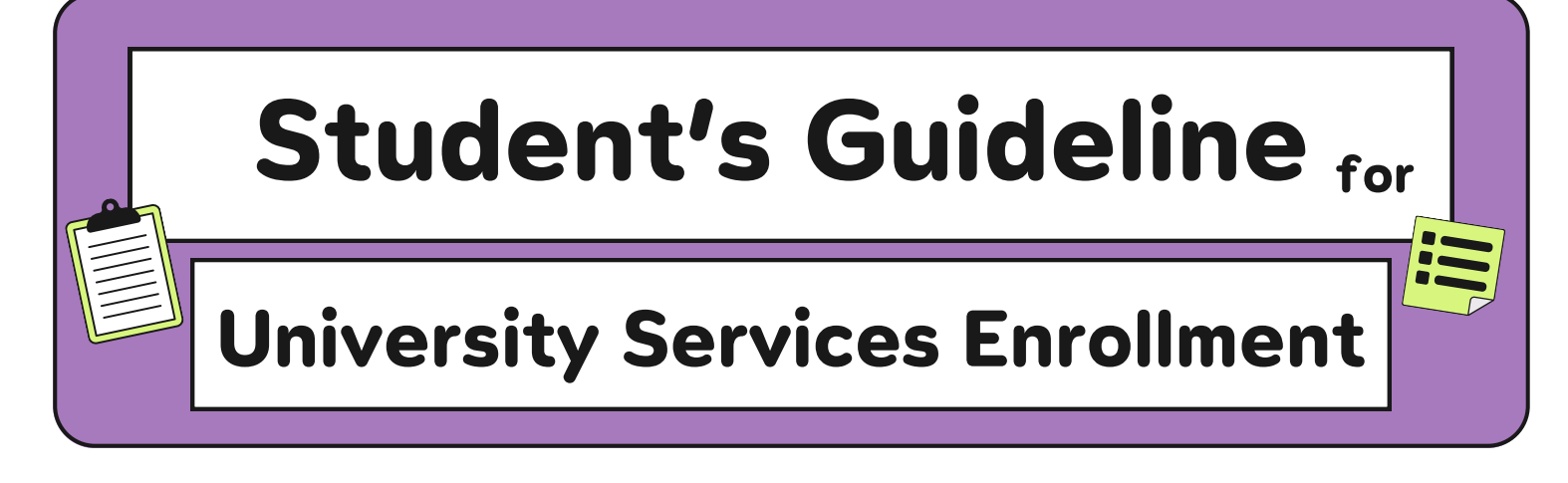

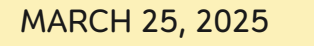

FOR GRADUATE STUDENT

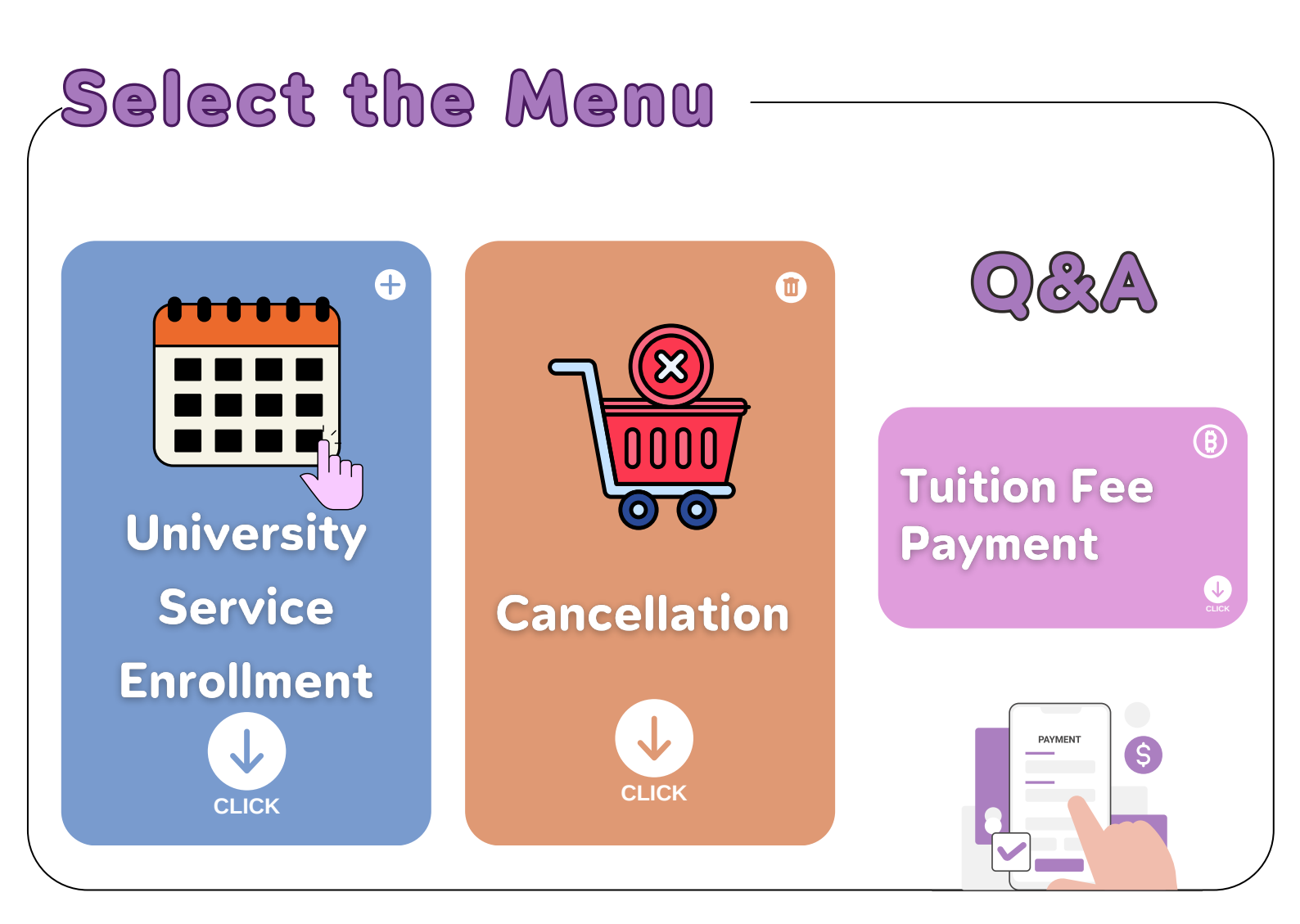

053-948927,23 (ป.ตรี) 053-948973 (บัณฑิต) **FEGISTRATIC** 

**REGISTRATION OFFICE CHIANG MAI UNIVERSITY** 

WWW.REG.CMU.AC.TH

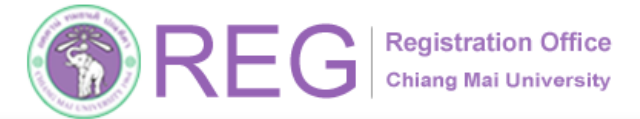

053-948973 (บัณฑิต)

**University Service Enrollment** 

### **01 ACCESSING THE SYSTEM**

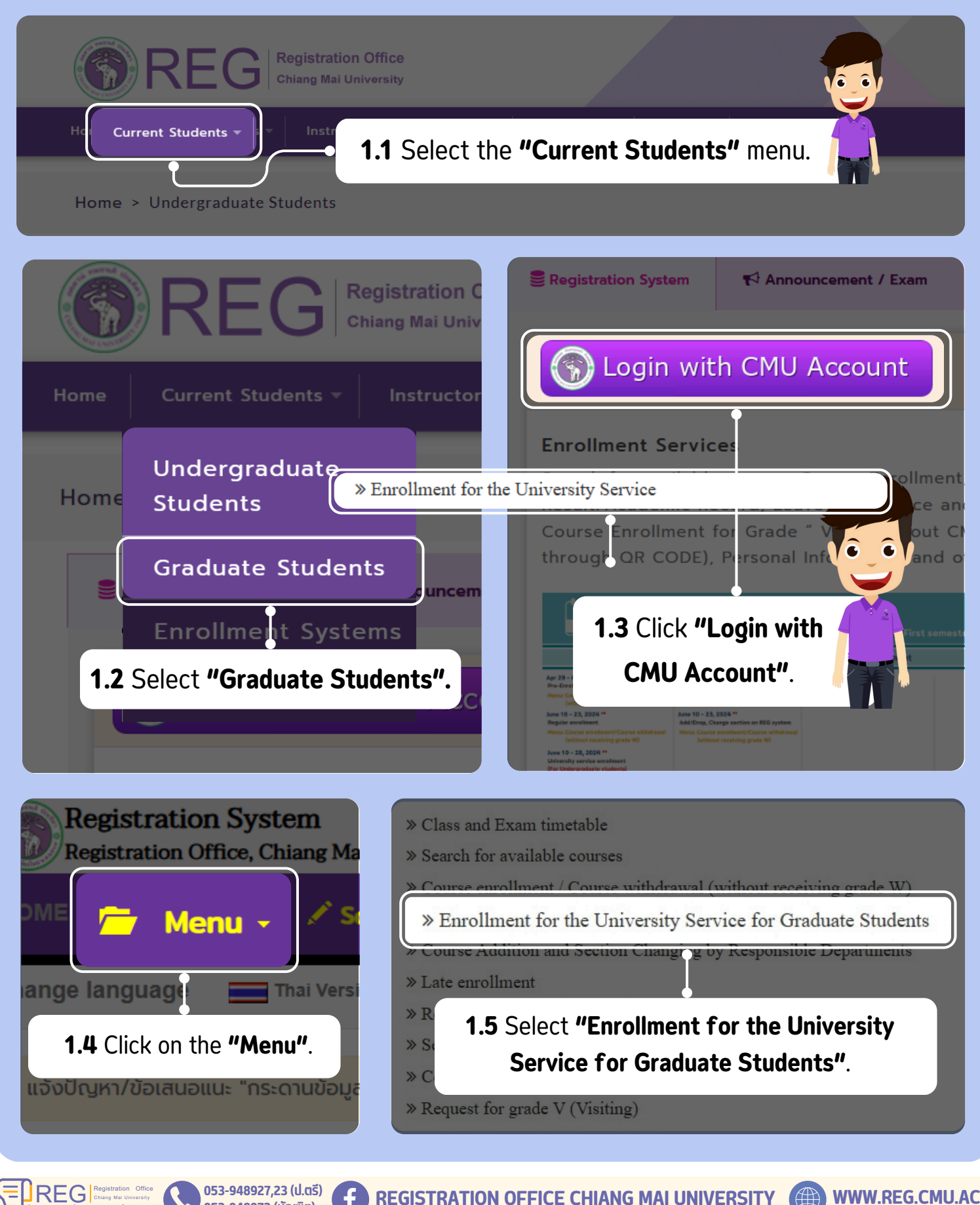

2

HOME

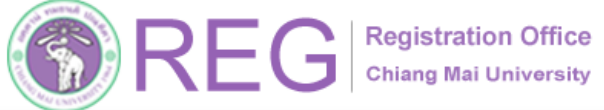

**University Service Enrollment** 

# **02 ENROLLMENT FOR THE SERVICE** 2.1 Click on white bar "Enrollment for service"

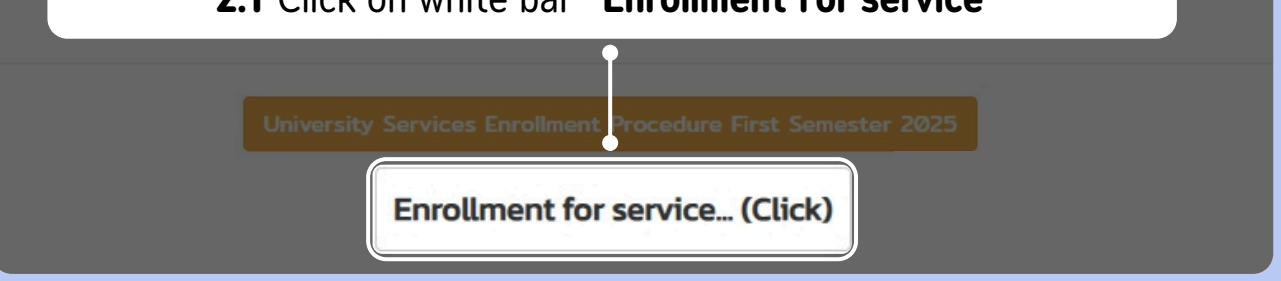

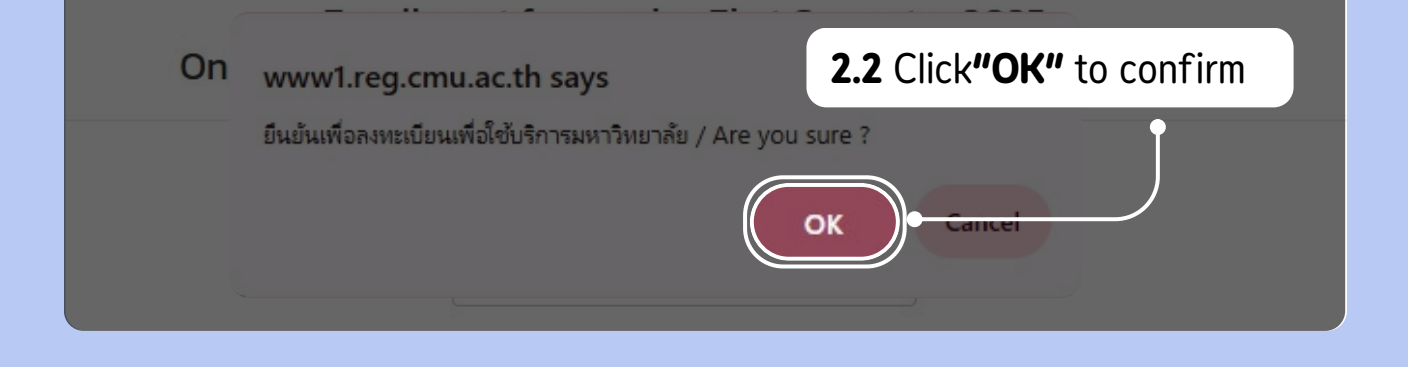

Enrollment for service First Semester 2025 **2.3** If the enrollment is successful, a green message will appear. Enrollment for university service is successful. Please pay enrollment fee. **Cancel Enrollment for service** 

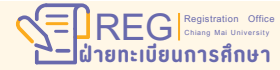

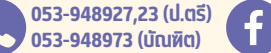

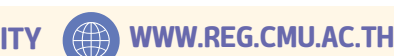

HOME

3

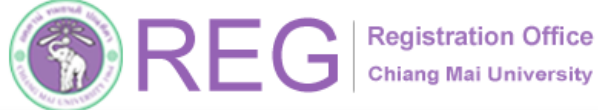

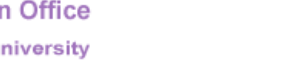

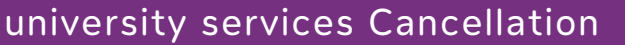

HOME

# 03 UNIVERSITY SERVICES CANCELLATION

**3.1** If students wish to cancel the university services enrollment, click the red tab labeled **'Cancel enrollment for service'.** 

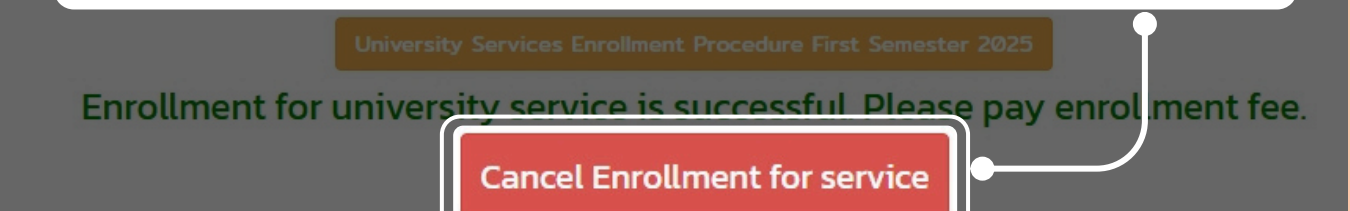

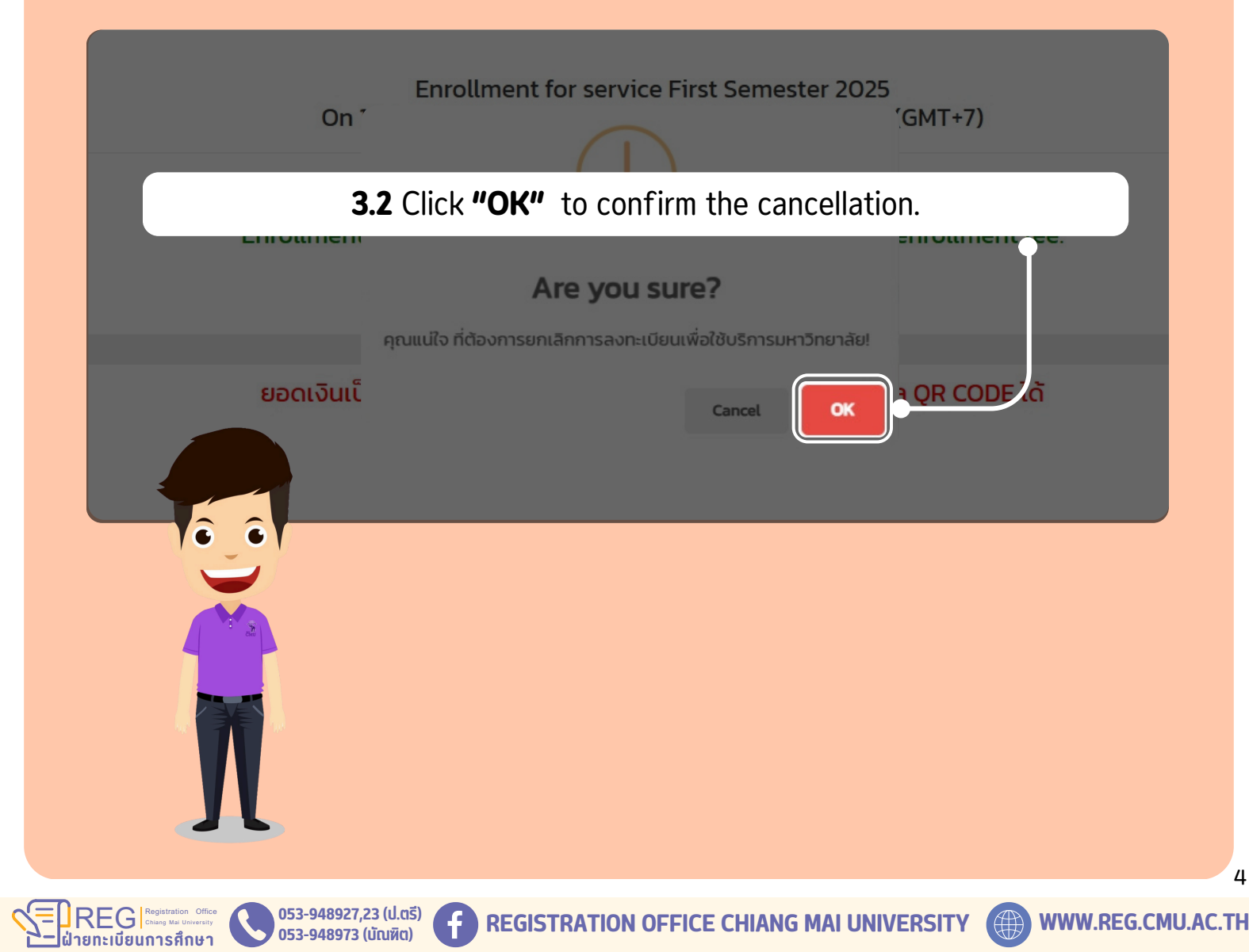

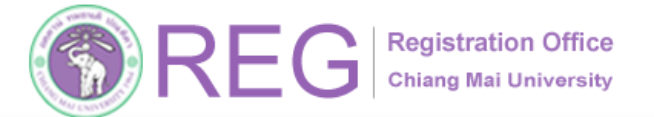

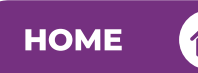

**Tuition Fee Payment** 

## **04 TUITION FEE PAYMENT**

STUDENTS ARE REQUIRED TO WAIT UNTIL THE PAYMENT PERIOD SPECIFIED IN THE ACADEMIC CALENDAR.

| REG Registration Office<br>Chiang Mai University                                                                                                    |                                                                                                    |
|----------------------------------------------------------------------------------------------------|----------------------------------------------------------------------------------------------------|
| Home Current Students - Instructors / Organizations - Admissions - Parents -                                                                                                    | About Us 👻 😑                                                                                                    |
| Image: Construction for Graduation of Undergraduate Students   Fregistration for Graduation of Undergraduate Students   First Semester of Academic Year 2025   From Monday June 23rd, 2025 at 09:00 A.M.   to Friday July 4th, 2025, at 11:00 P.M.   Payment Deadline: Sunday July 6th, 2025, at 11:00 P.M.   Students who previously registered for graduation   Dut could not complete the requirements   Dut could not complete the requirements   Dut could not complete the requ | Academic Calendar                                                                                                    |
| Course enrollment approval by advisor<br>Final announcement of course enrollment results<br>Tuition fee payment<br>Late enrollment add section change<br>Course withdrawal with a grade of W<br>Request for a grade of V or changing a grade of V to a regular evaluation                                                                                                    | June 30 - July 3, 2025<br>June 30 - July 4, 2025<br>July 6, 2025<br>July 7 - 11, 2025<br>July 7 - 11, 2025<br>July 7 - Sep 19 |

#### **W**TUITION FEE PAYMENT:

STUDENTS CAN CHECK THE TUITION FEE PAYMENT PERIOD IN THE "ACADEMIC CALENDAR" UNDER THE TOPIC "TUITION FEE PAYMENT".

WHEN THE PAYMENT PERIOD BEGINS, STUDENTS SHOULD GO TO THE MENU:

"REGISTRATION SUMMARY RESULTS/ PAYMENT OF TUITION FEE/ PRINT CMU.50 FORM/ PRINT RECEIPT (QR CODE)".

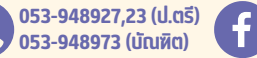